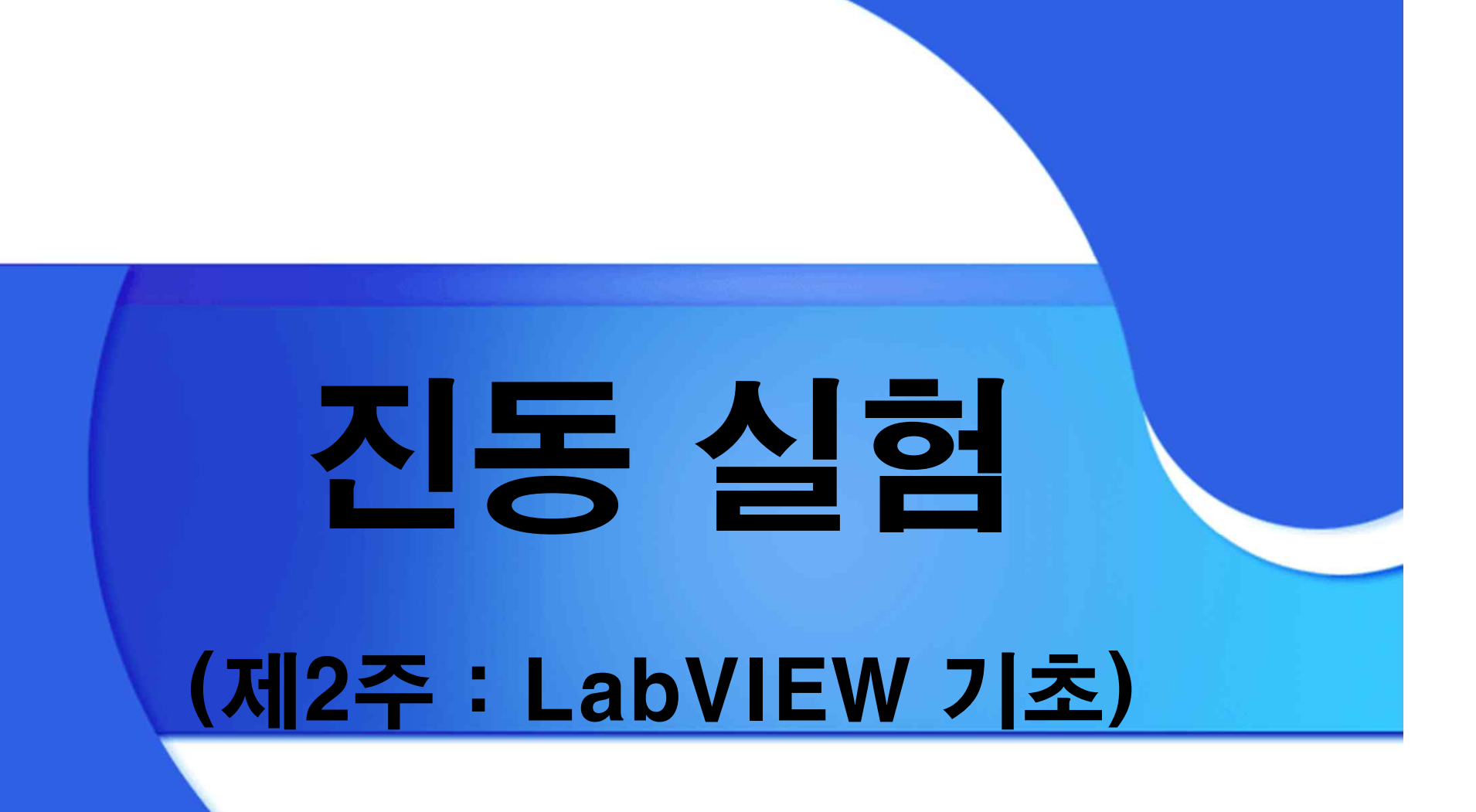

2018. 9. 11.

### 연습 4 : For 루프를 이용한 배열 만들기

연습 3:불리언 연산

연습 2 : 섭씨온도를 화씨온도로 바꾸기

3. 연습 1 : 숫자의 더하기와 빼기

2. LabVIEW의 구성

1. LabVIEW 소개

윤 곽

## LabVIEW 소개 (1)

### ◆ LabVIEW 란?

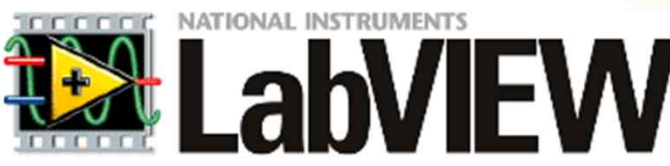

- Laboratory Virtual Instrument Engineering Workbench
- 미국 National Instrument (NI)社 개발
- 설계, 제어 및 테스트 시스템 구축을 위한 소프트웨어
- 그래픽 기반 데이터 흐름 방식의 프로그래밍 언어

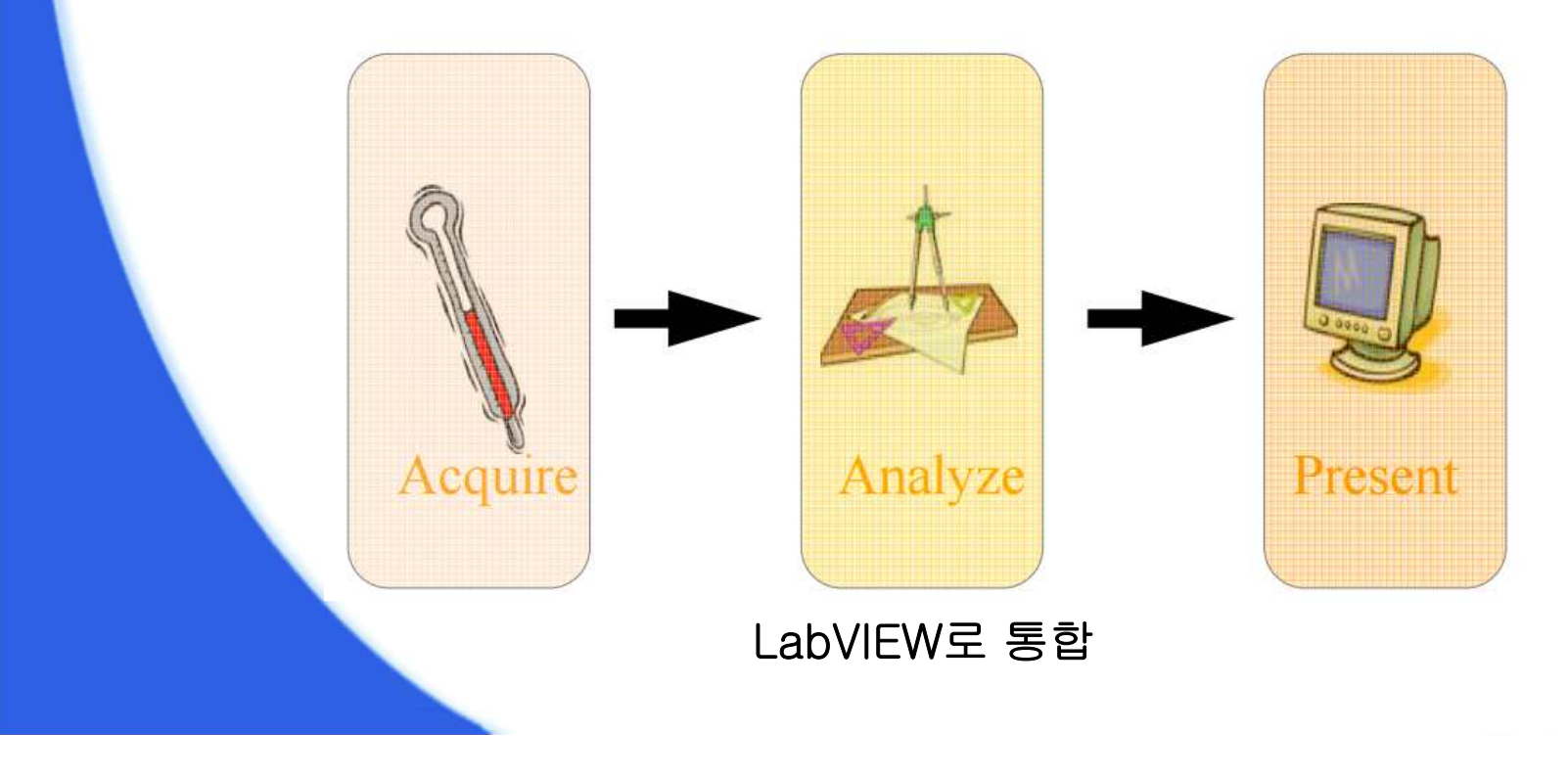

- 엔지니어에게 익숙한 순서도 개념을 프로그래밍에 도입
- 2005년 10월, LabVIEW 8 한글화

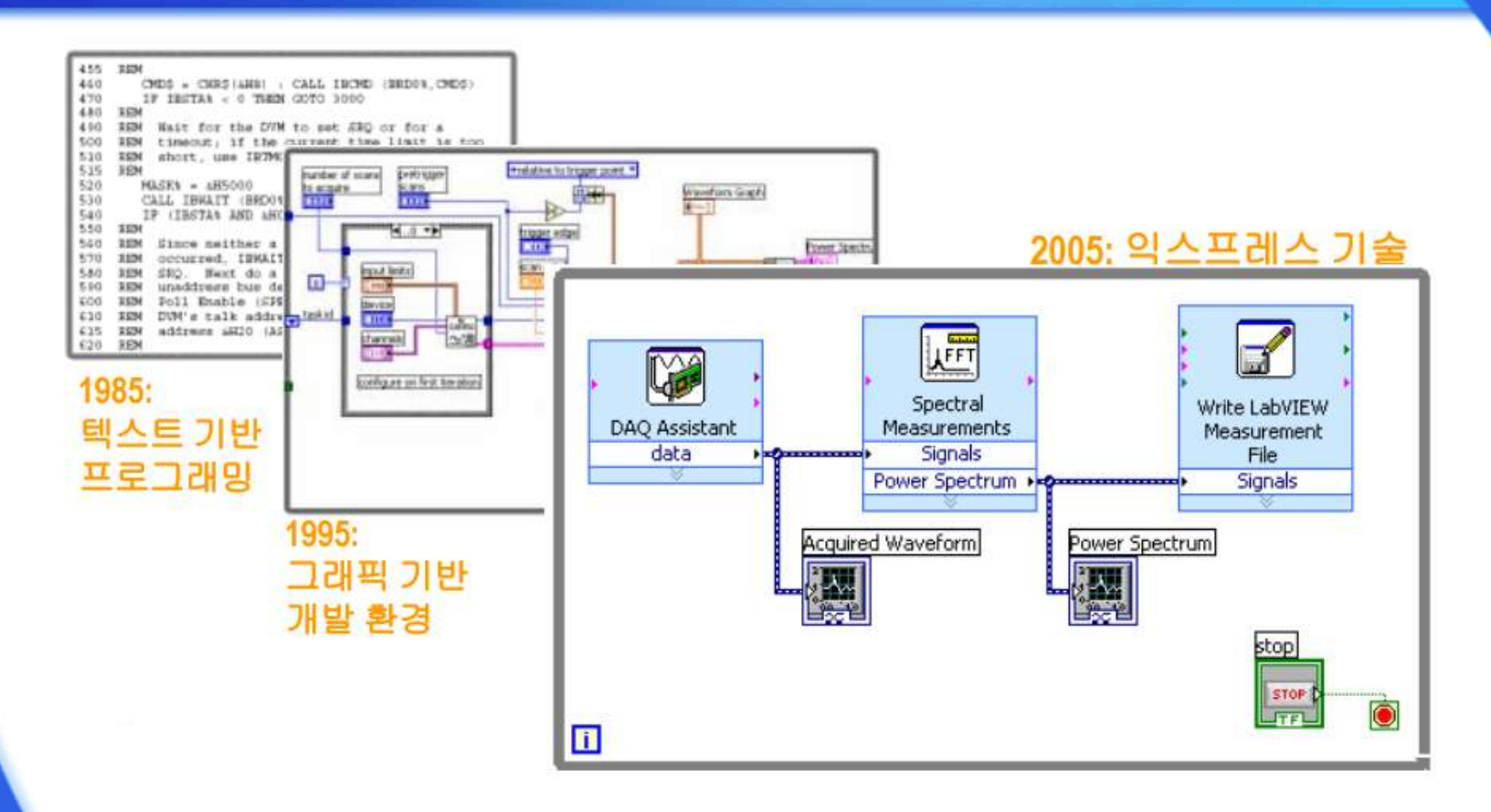

## LabVIEW 소개 (2)

## LabVIEW 소개 (3)

◆ 추가 정보

- 한국내쇼날인스트루먼트 : korea.ni.com
- LabVIEW 개발자 커뮤니티 (마이랩뷰) : www.mylv.net

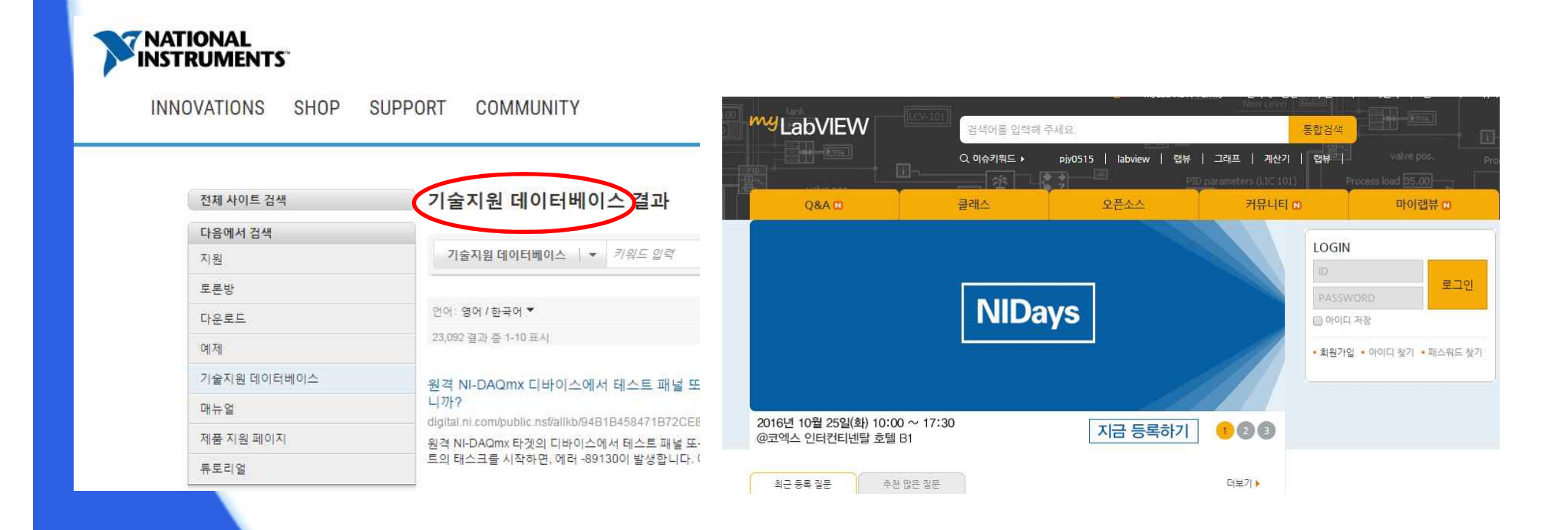

|     | LabVIEW으                                           | 구성 (                                   | 1)                                                        |
|-----|----------------------------------------------------|----------------------------------------|-----------------------------------------------------------|
| ✤ 초 | ≤기 화면 (시작 -> Lab                                   | VIEW2012                               | -> 시작하기)                                                  |
| 1   | LabVIEW <sup>-2012</sup>                           |                                        | ( 34 Q)                                                   |
|     | <u> 프로젝트 생성</u><br>새 프로젝트                          | ·<br>보야기 기타                            | 파일 열기<br>*                                                |
|     | 도라이버 및 애드온 찾기<br>디바이스에 연결하여 LabVIEW의<br>기능을 확장합니다. | ▲<br>지원<br>: 다양한 LabVIEW 관련<br>수 있습니다. | LabVIEW 결잡이<br>LabVIEW 사용법 및 이전 버전에서<br>업그레이드하는 방법을 익립니다. |

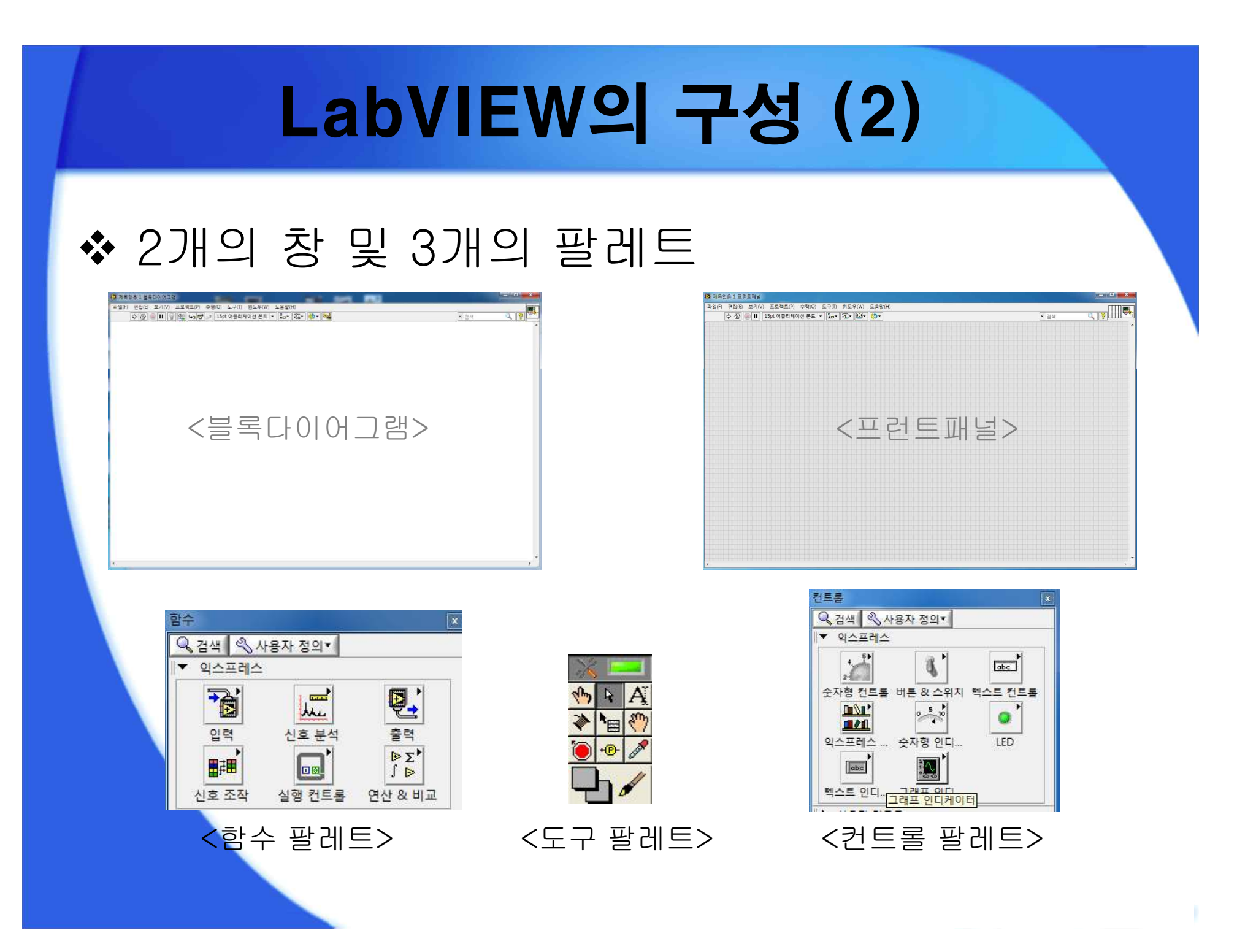

# LabVIEW의 구성 (3)

### ✤ 블록 다이어그램 (Block diagram)

- 프로그램을 작성하는 창
- 함수 팔레트의 함수를 와이어로 연결하여 프로그램 작성

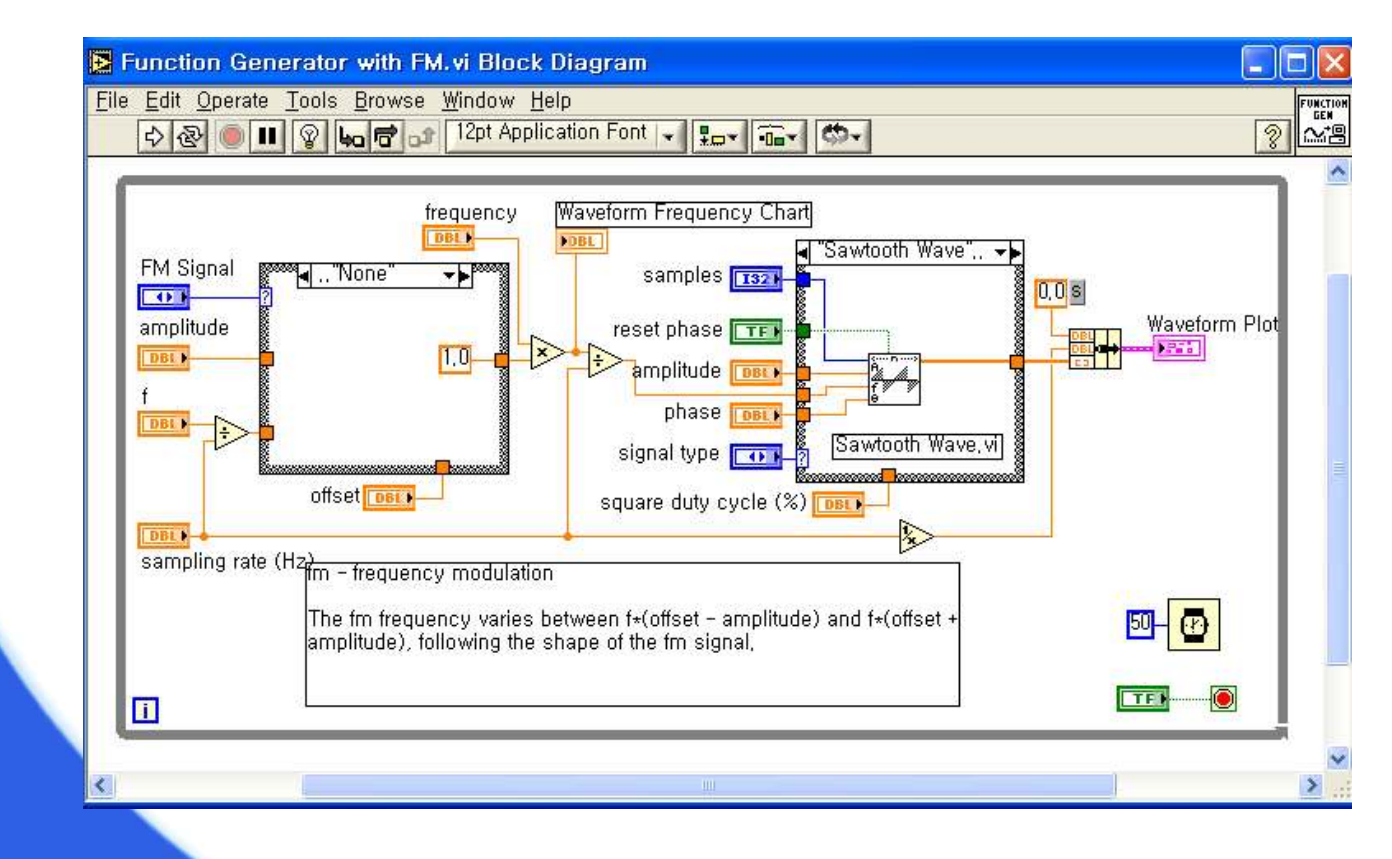

# LabVIEW의 구성 (4)

| 와이어 타입 | 스칼라    | 1D 배열                                   | 2D 배열           | 색상  |
|--------|--------|-----------------------------------------|-----------------|-----|
| 부동 소수점 |        | (                                       |                 | 주황색 |
| 정수     |        |                                         |                 | 파란색 |
| 불리언    |        |                                         |                 | 녹색  |
| 문자열    | ****** | 000000000000000000000000000000000000000 | RARRARRARRARRAR | 분홍색 |
| 에러     |        |                                         |                 | 노란색 |

"깨진 와이어"는 LabvVIEW가 자동으로 해결하 수 없는 데이터 타입 문제를 나타냅니다. 수정하지 않으면 코드가 실행되지 않습니다!

# LabVIEW의 구성 (5)

### ✤ 프런트 패널 (Front panel)

- 사용자 인터페이스 화면
- 컨트롤 팔레트의 숫자, 버튼, 그래프 등의 인터페이스를 구성

| Function Gen                                                                                           | erator with FM.vi                                                                                | Front Panel                                                                                                    |   |
|----------------------------------------------------------------------------------------------------|--------------------------------------------------------------------------------------------------|----------------------------------------------------------------------------------------------------|---|
| File Edit Operate<br>강장 🖲 💵                                                                            | <u>T</u> ools <u>B</u> rowse <u>W</u> in<br>12pt Application Fo                                  | ndow Help<br>ont v Hov 🐨 🐨 😵                                                                                                    |   |
| samples<br>\$50<br>amplitude<br>\$1,00<br>frequency<br>\$20,1000<br>Hz<br>square duty cycle<br>\$50,00 | signal type<br>Sine Wave<br>sampling rate (Hz)<br>1000,0 Hz<br>phase<br>10,00<br>(%) reset phase | Waveform Plot<br>1,0-<br>0,5-<br>0,0-<br>0,5-<br>-0,5-<br>-1,0-<br>0,b0 0,b1 0,b2 0,b3 0,b4 0,b5                                                                                                    |   |
| FM Co<br>FM Signal<br>None<br>f<br>f<br>50,0000 Hz                                                     | ntrols<br>amplitude<br>\$0,50<br>offset<br>\$1,00                                                | Imme (s)      Waveform Frequency Chart      Imme (s)      Waveform Frequency Chart      Imme (s)      Imme (s)      Waveform Frequency Chart      Imme (s)      Imme (s)      Imme (s)      Waveform Frequency Chart      Imme (s)      Imme (s) |   |
| <                                                                                                    |                                                                                                  |                                                                                                    | > |

## LabVIEW의 구성 (6)

### ◆ 도구 팔레트

- 프런트패널과 블록다이어그램에서 모두 사용 가능
- 마우스의 여러 가지 기능을 선택하는 팔레트

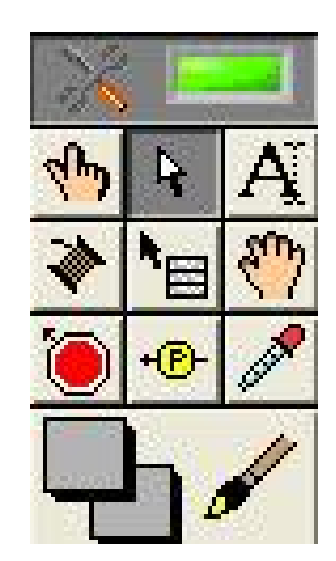

## LabVIEW의 구성 (7)

#### ◆ 도구 바

• 실행 및 디버깅, 정렬, 문자폰트 변경 등을 수행

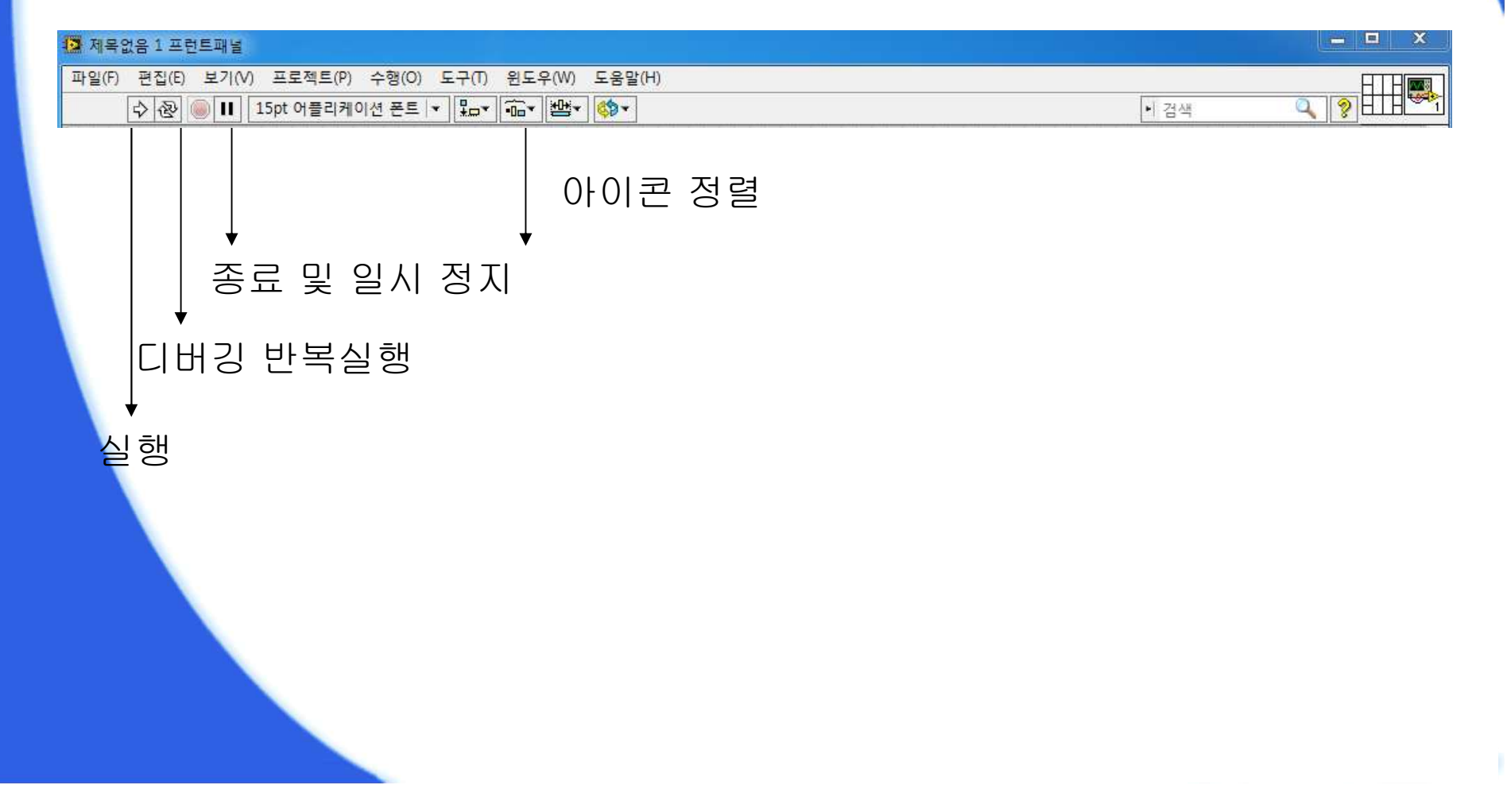

# 연습 1 (1)

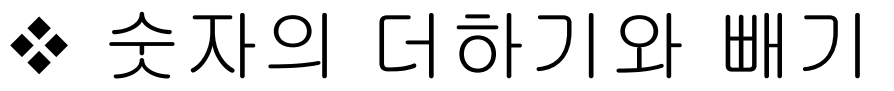

- 컨트롤 > 일반 > 숫자형 팔레트
- 라벨 변경

| 파일(F) 편집(E) 모기(V) 프로젝트(P)<br>수 관 : [1] 양 왜 나미국 | 수행(O) 도구(T) 윈도우<br>pt 15pt 어플리케이션 폰 | ₩) 도움말(H)<br>트 ▼ <mark>\$=</mark> ▼ <sup>6</sup> 6 ▼ <sup>6</sup> 6 ▼ <sup>6</sup> 6 ▼ |                             | 1 검색                                                 | Q 🦻 |               |               |
|------------------------------------------------|-------------------------------------|----------------------------------------------------------------------------------------|-----------------------------|------------------------------------------------------|-----|---------------|---------------|
|                                                | 1                                   | M목없음 1 프런트패널 *                                                                         |                             |                                                      |     |               |               |
| а                                              | a+b                                 | 파일(F) 편집(E) 보기(V) 프로젝트                                                                 | (P) 수행(O) 도구(T) 윈도우(V       | V) 도움말(H)                                            |     | Plan          | E Contraction |
|                                                | 6 123<br>JOEL                       | ◇ 관 ◎ Ⅱ 15pt 여들리                                                                       | 케이션 폰트   •   및 🛶   🙃 •   44 | <u>1   () +                                     </u> |     | <u>•</u> ] 검색 | <u> </u>      |
|                                                |                                     | a                                                                                      | a+b                         |                                                      |     |               |               |
|                                                | a-0                                 | 0,0                                                                                    | , v                         |                                                      |     |               |               |
|                                                |                                     | b                                                                                      | a-b                         |                                                      |     |               |               |
|                                                |                                     | ġ o                                                                                    | 0                           |                                                      |     |               |               |
|                                                |                                     |                                                                                        |                             |                                                      |     |               |               |
|                                                |                                     |                                                                                        |                             |                                                      |     |               |               |
|                                                |                                     |                                                                                        |                             |                                                      |     |               |               |
|                                                |                                     |                                                                                        |                             |                                                      |     |               |               |
|                                                |                                     |                                                                                        |                             |                                                      |     |               |               |
|                                                |                                     |                                                                                        |                             |                                                      |     |               |               |
| r .                                            |                                     |                                                                                        |                             |                                                      |     |               |               |
|                                                |                                     |                                                                                        |                             |                                                      |     |               |               |
|                                                |                                     |                                                                                        |                             |                                                      |     |               |               |

## LabVIEW의 구성 (8)

#### ◆ 프런트패널 객체

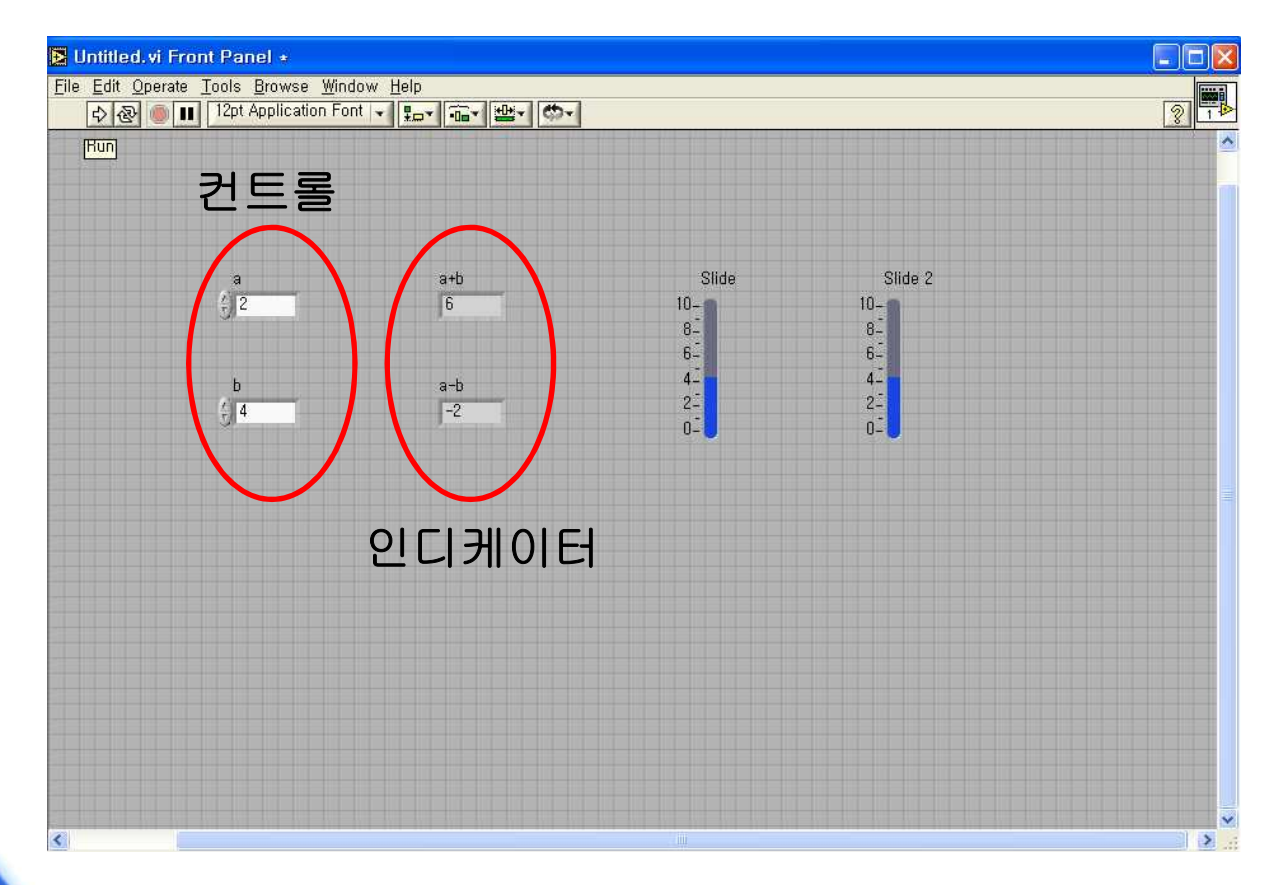

프런트패널의 객체는 컨트롤과 인디케이터로 나누어짐
 LabVIEW 데이터 흐름: 컨트롤 → 인디케이터

# 연습 1 (2)

- 컨트롤 > 일반 > 숫자형 팔레트 > 수직 채움 슬라이드
- 슬라이드 2 > 인디케이터로 변경

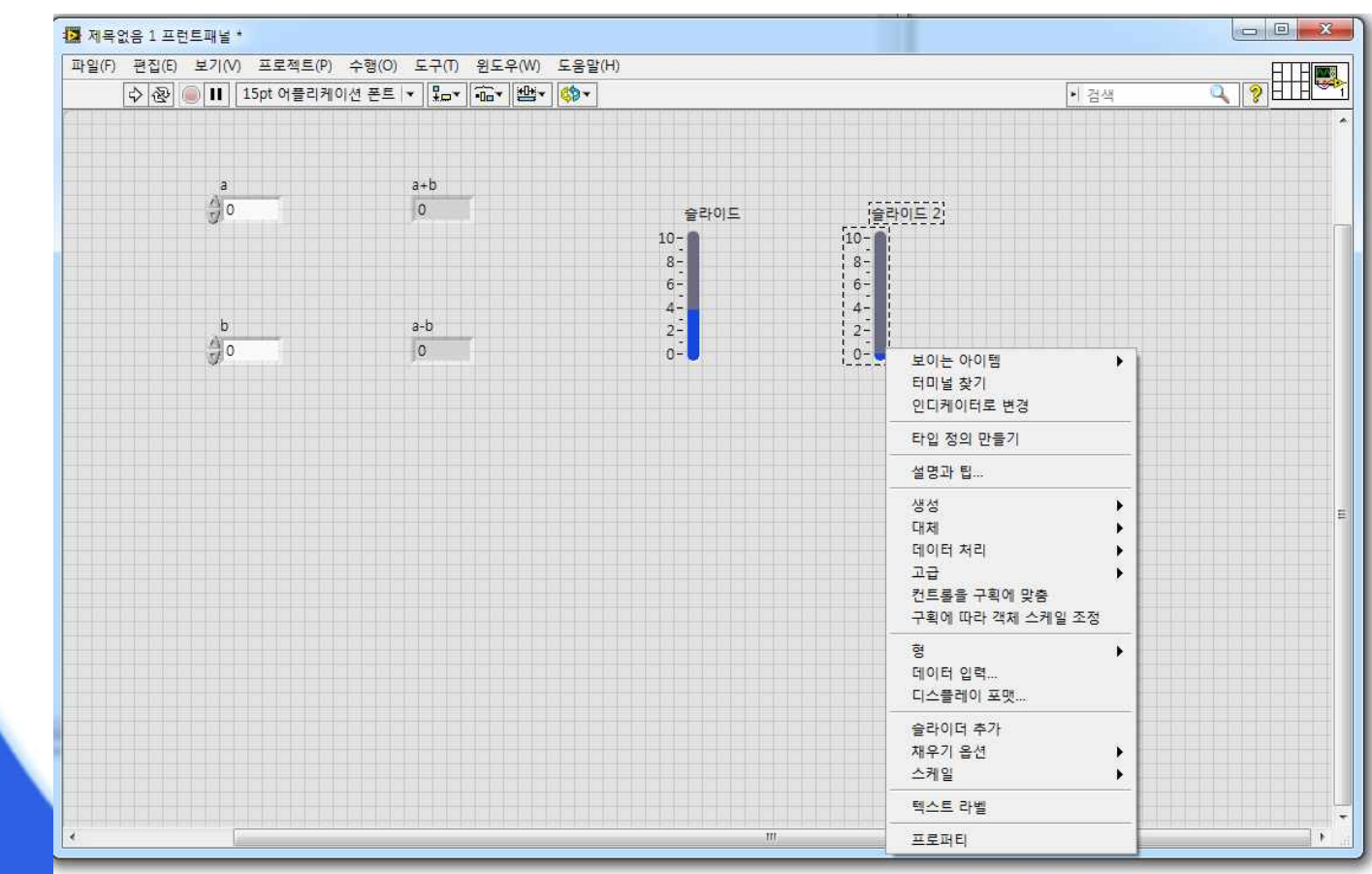

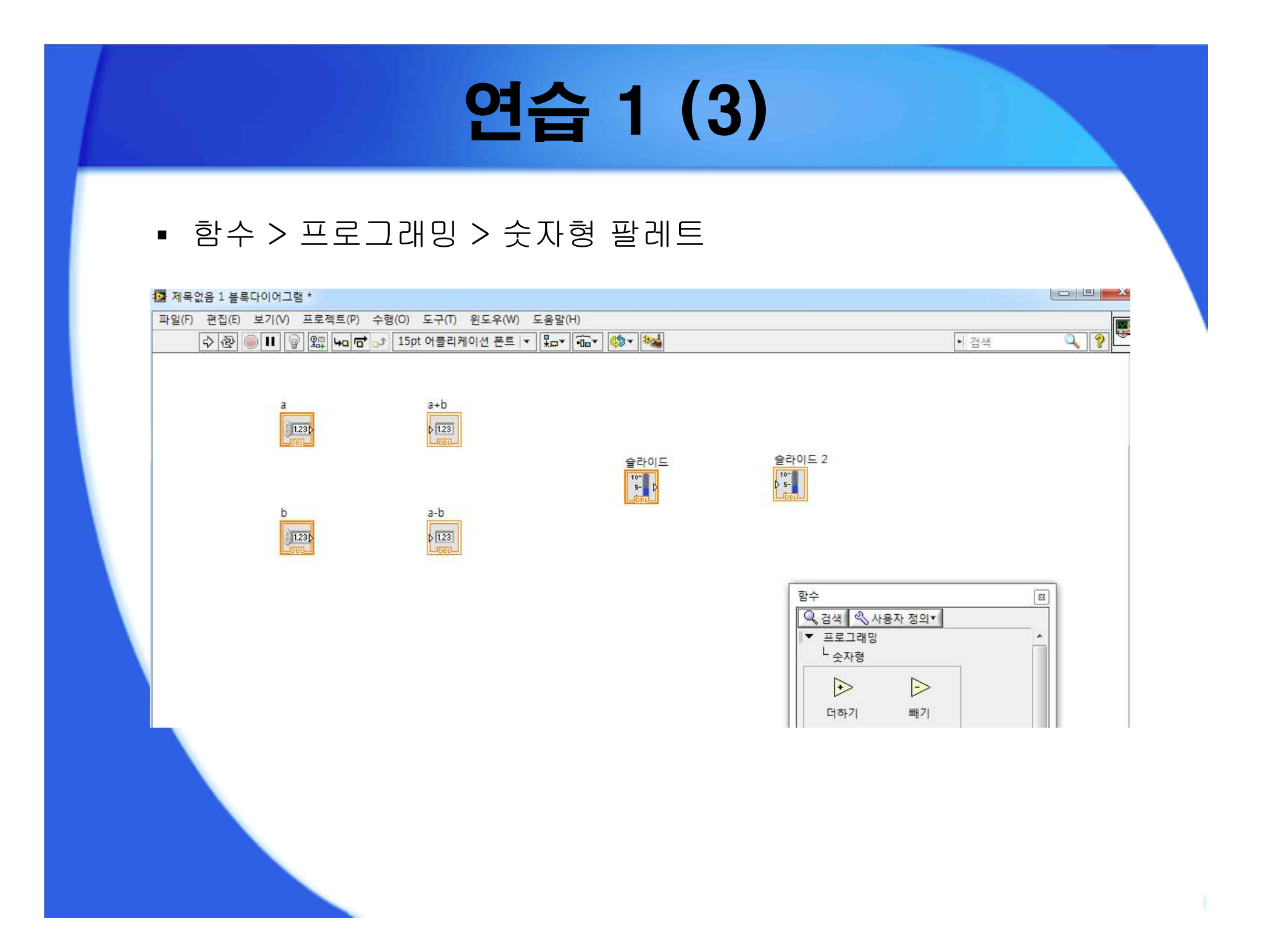

# 연습 1 (4)

#### • 도구 팔레트 > 와이어 연결

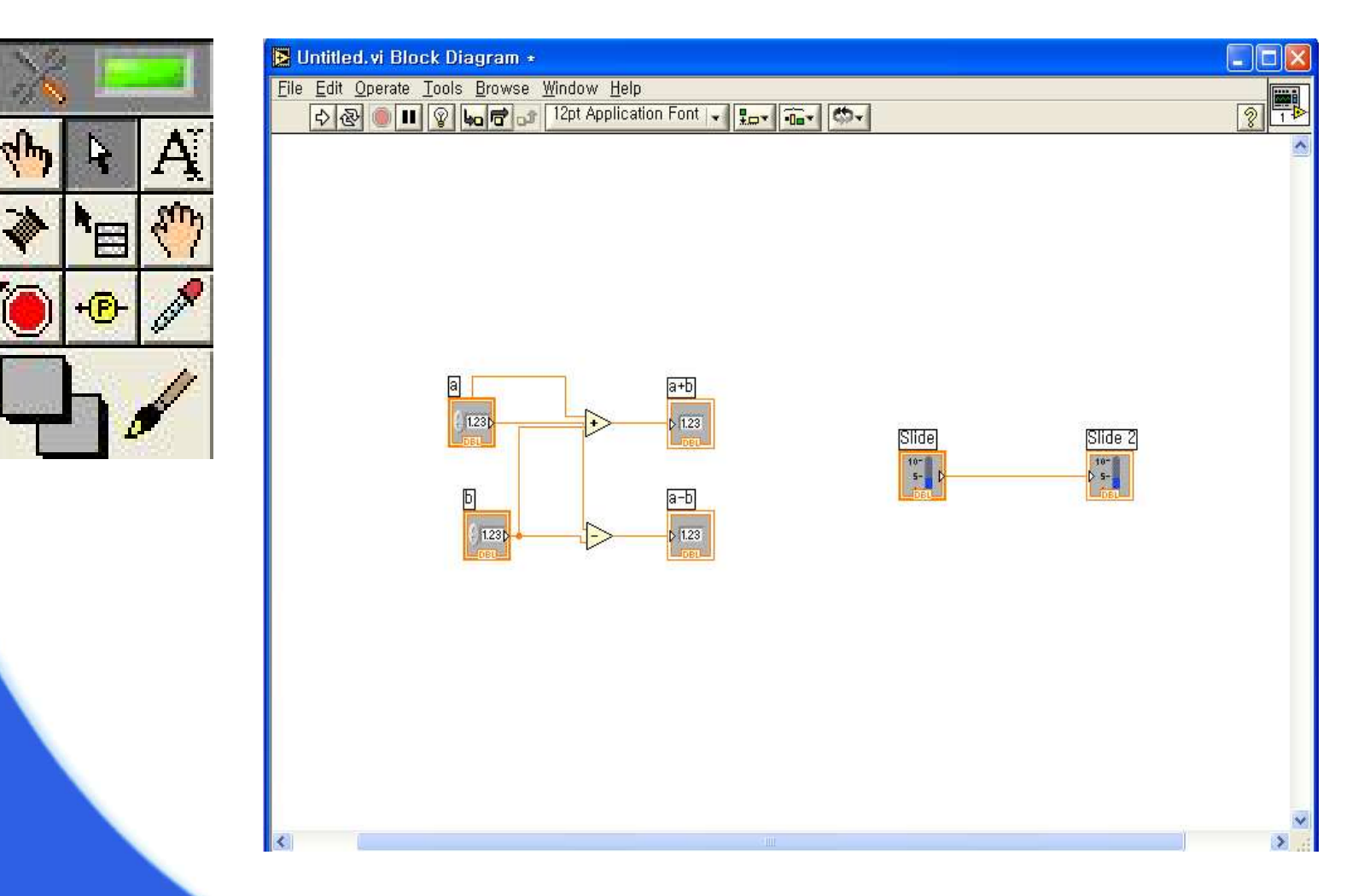

# 연습 1 (5)

• 저장 및 실행

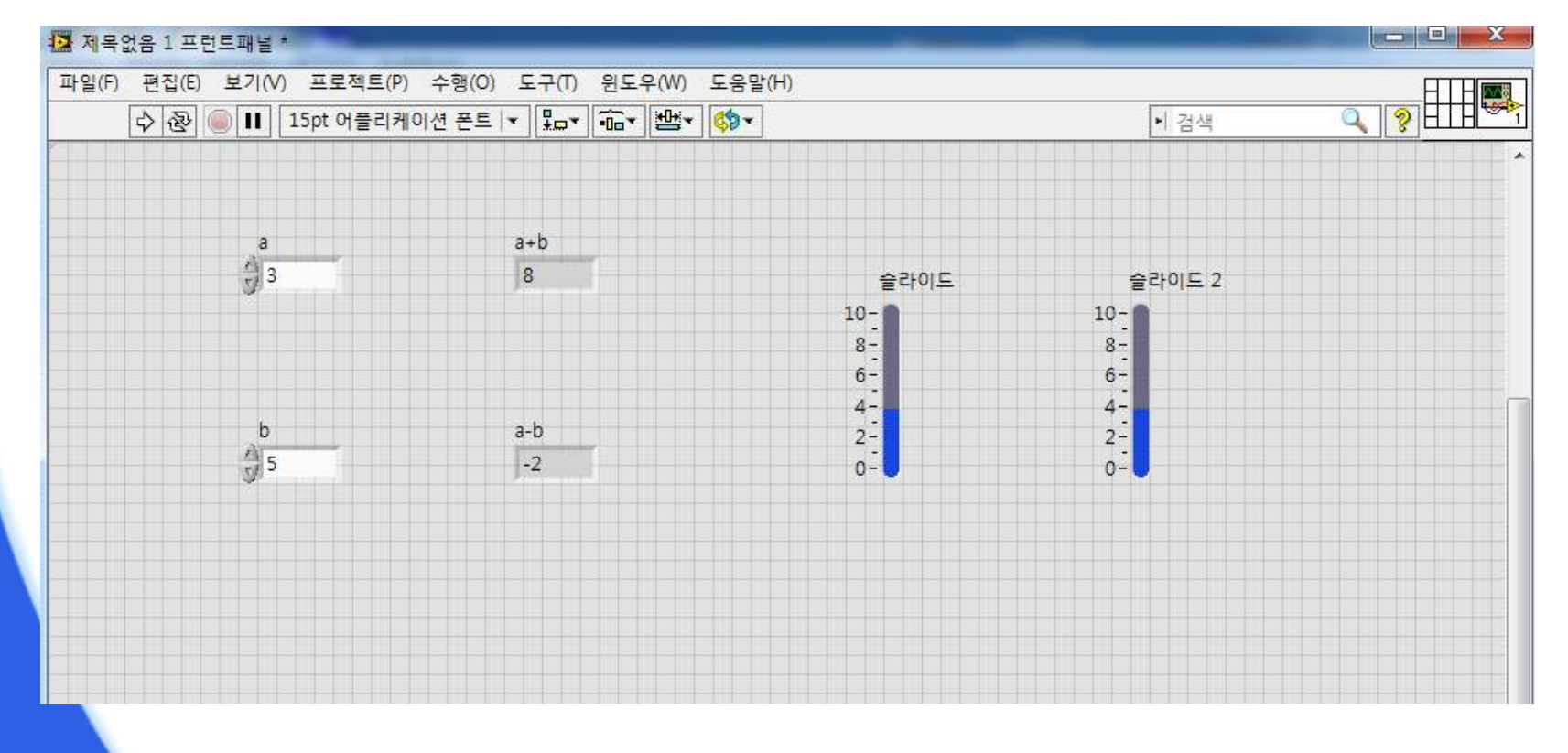

## LabVIEW의 구성 (9)

◆ 단축키

- 삭제: < Delete >
- 복사 및 붙여 넣기: < Ctrl + C >, < Ctrl + V >
- 아이콘 사이의 공간 넓히기: < Ctrl >을 누른 상태에서 공간 드래그
- 실행 취소 및 다시 실행: < Ctrl + Z >, < Ctrl + Shift + Z >
- 깨어진 와이어 제거: < Ctrl + B >
- 블록다이어그램 보이기: < Ctrl + E >
- 프런트패널과 블록다이어그램 정렬: < Ctrl + T >

### 연습 2 (1) ◆ 섭씨온도를 화씨온도로 바꾸기 ■ 화씨온도 = 섭씨온도 × 1.80 + 32.0 • 컨트롤 > 숫자형 팔레트 > 숫자형 컨트롤 • 라벨 변경 및 인디케이터로 변경 섭씨온도 화씨온도 화씨온도 섭씨온도 0 () 0 1.23 1.230

# 연습 2 (2)

- 함수 > 프로그래밍 > 숫자형
- 상수 생성

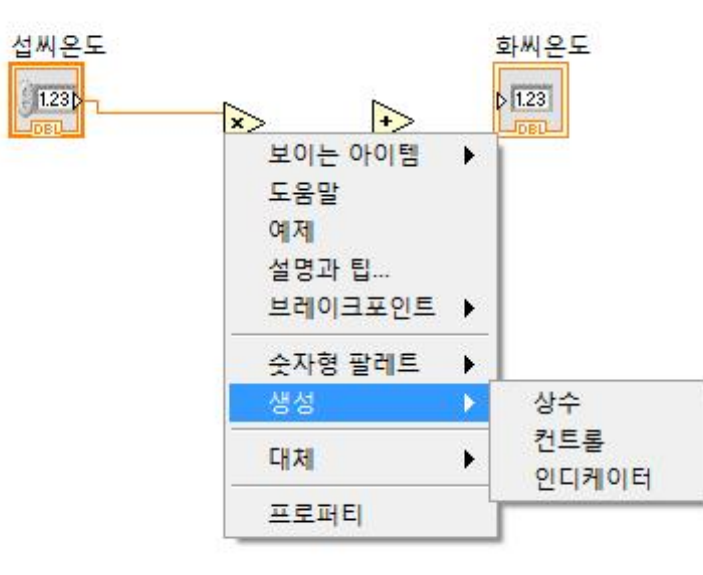

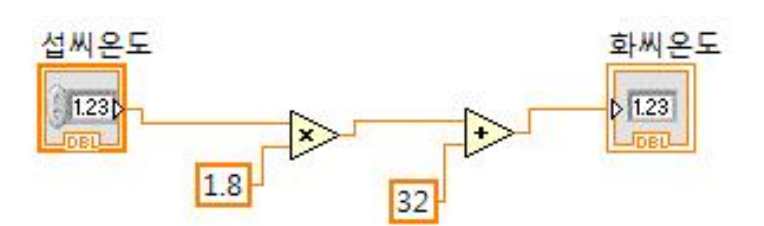

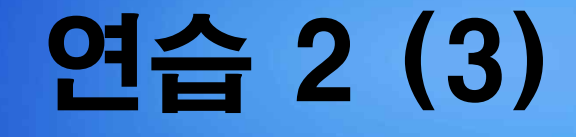

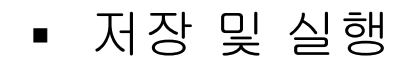

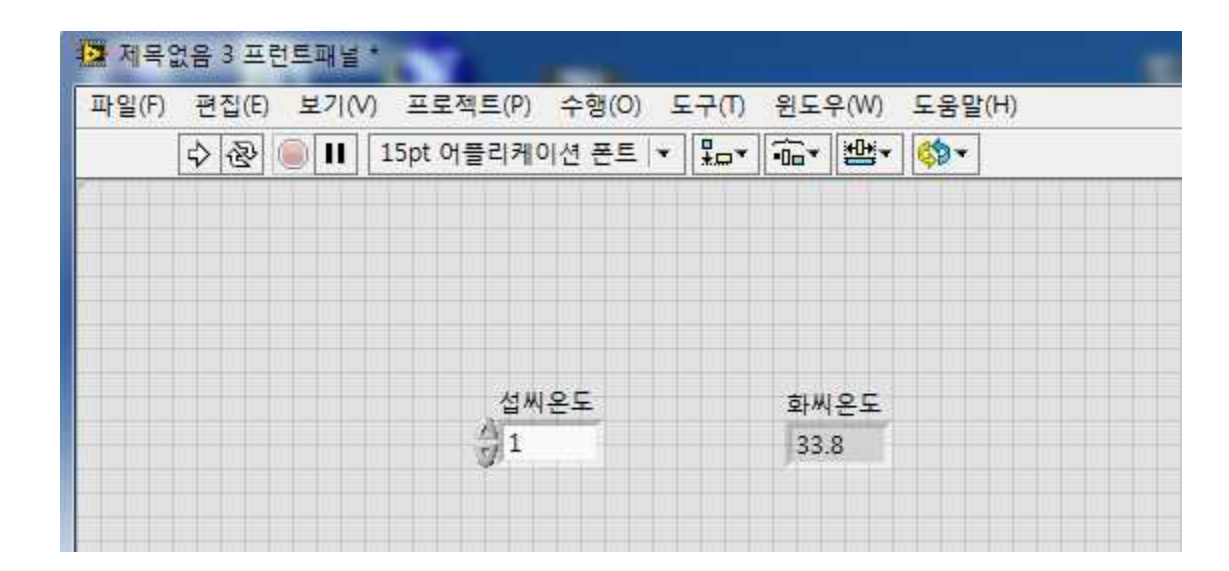

## 연습 3 (1)

### ◆ 불리언 연산

- 토글 스위치로 입력받은 값을 AND, OR 등의 논리 연산 수행
- 컨트롤 > 일반 > 불리언 > 수직 토글 스위치
- 라벨 변경 및 인디케이터로 변경

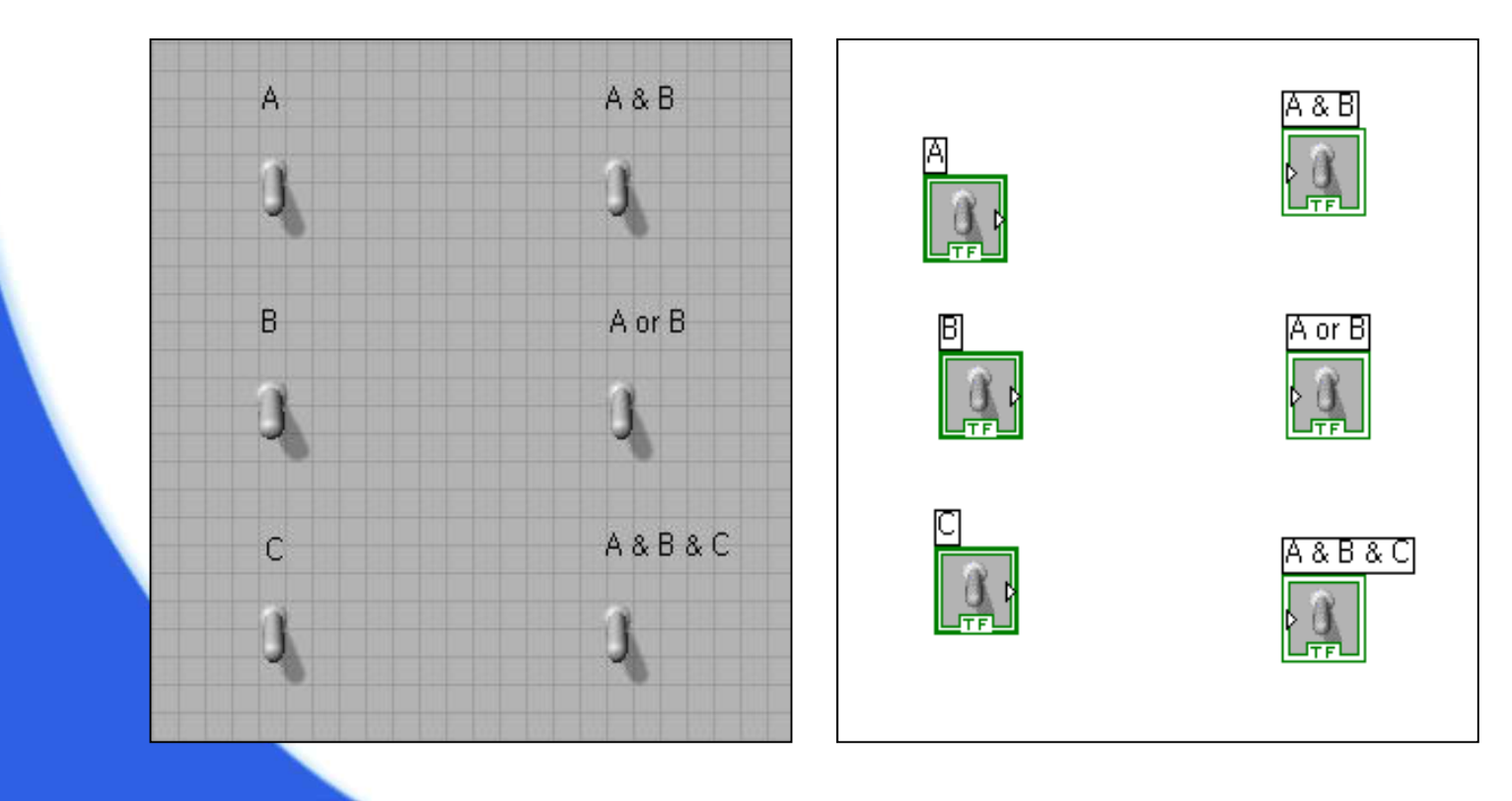

# 연습 3 (2)

- 블록 다이어그램 구성
- 함수 > 프로그래밍> 불리언

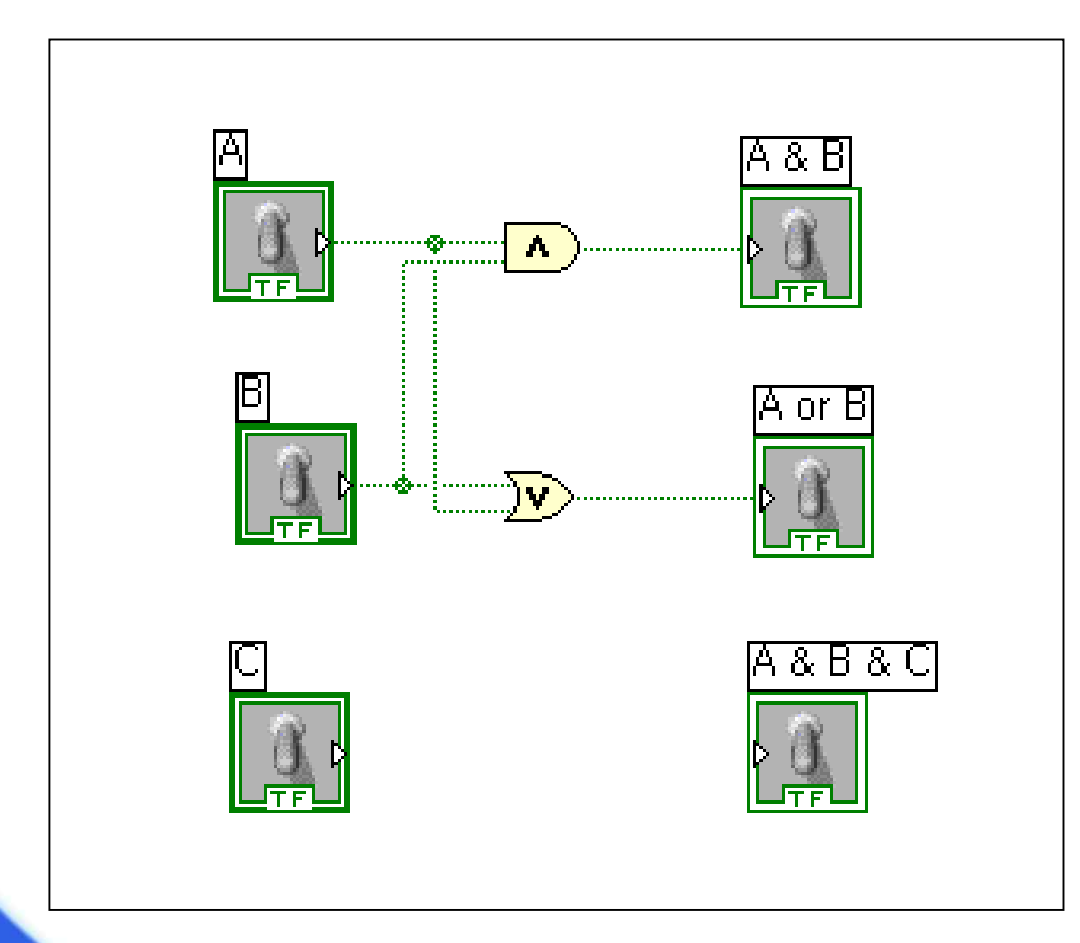

## 연습 3 (3)

- 함수> 프로그래밍 > 불리언 > 복합연산
- 입력 추가 (복합연산에서 마우스 오른쪽 버튼)
- 모드 변경> AND

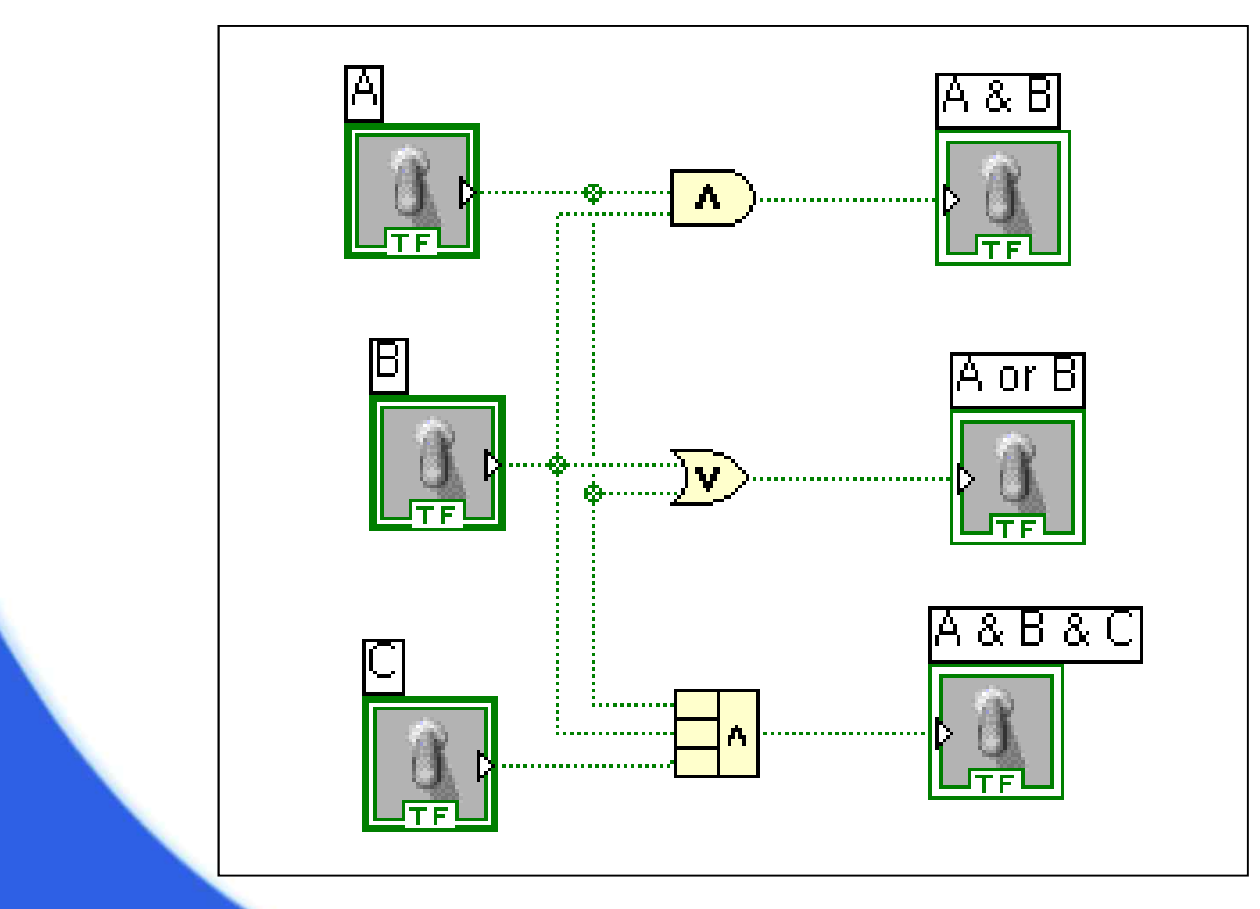

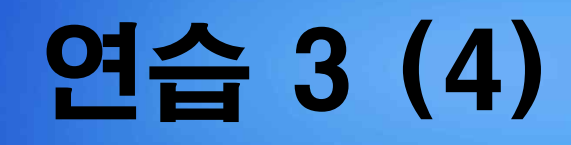

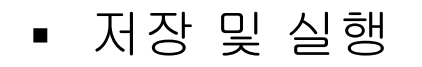

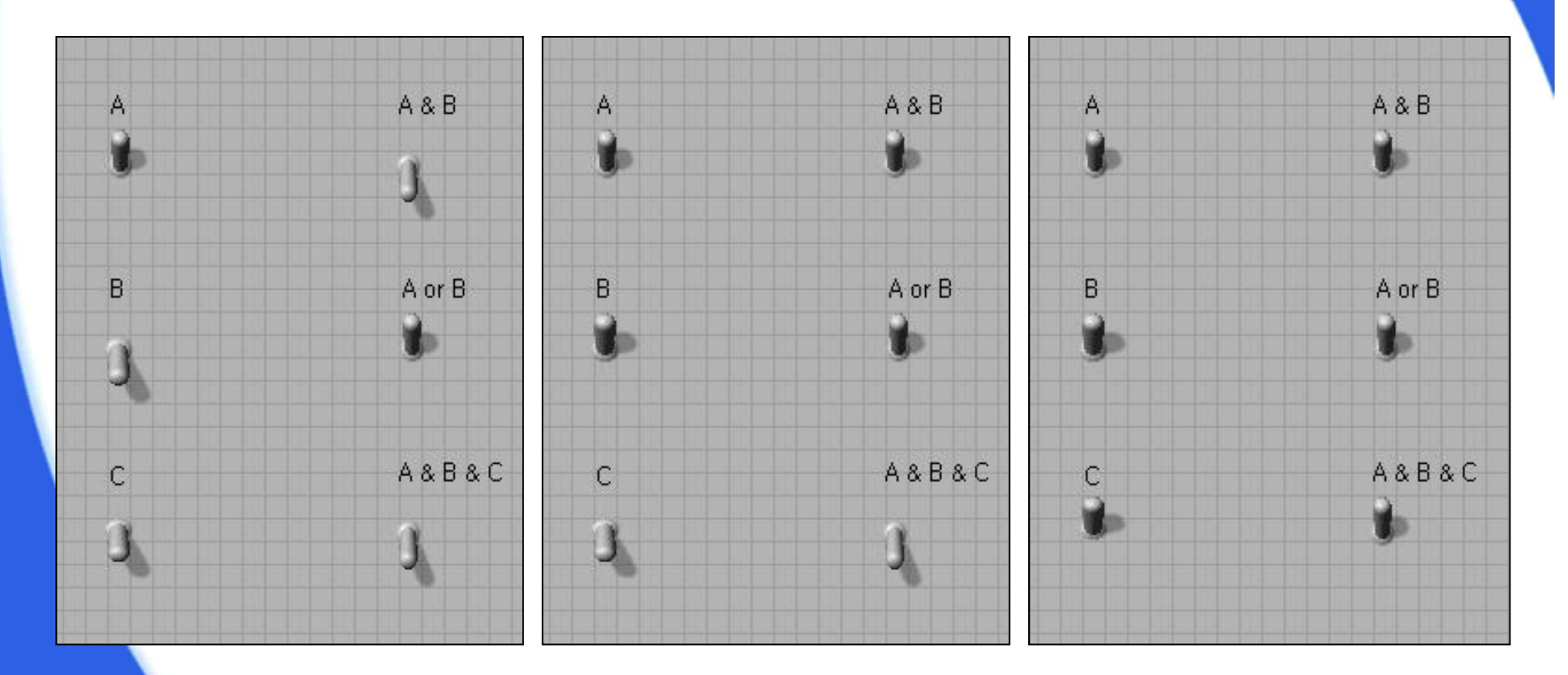

## 연습 4 (1)

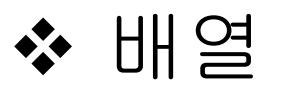

• 컨트롤 > 일반 > 배열, 행렬, 클러스터 팔레트

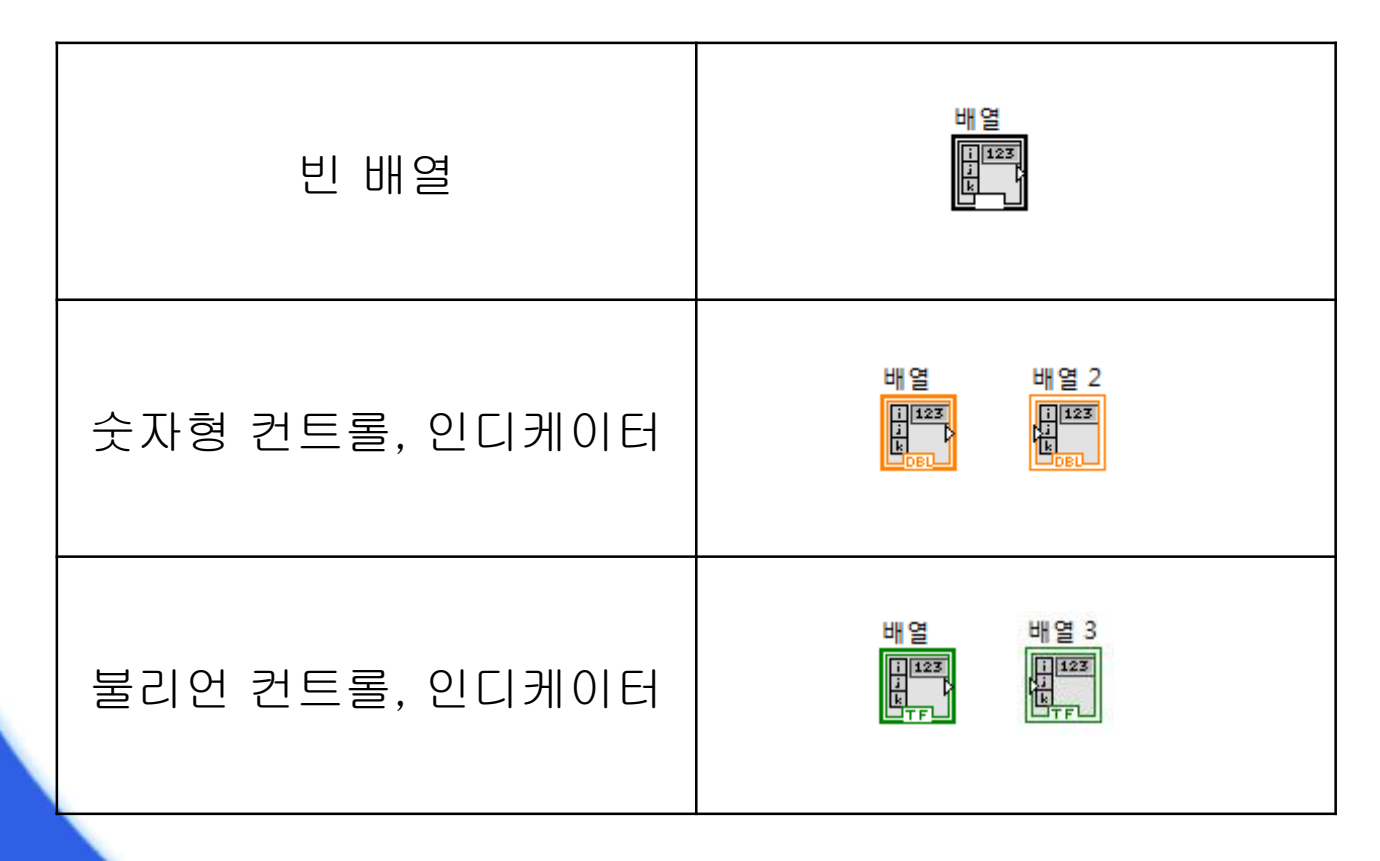

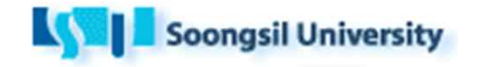

## 연습 4 (2)

### ◆ For 루프를 이용한 배열 만들기

▪ 결과 화면

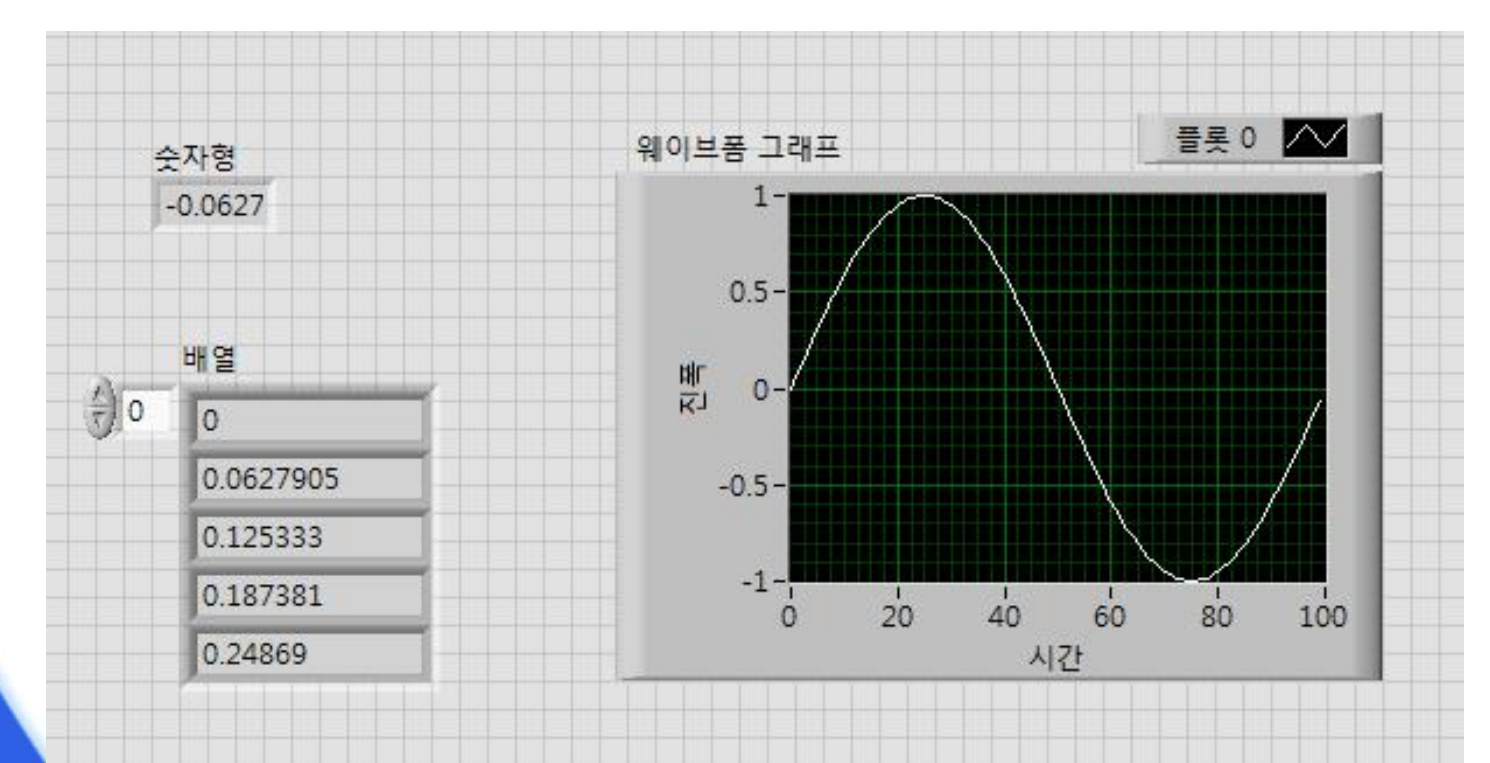

## 연습 4 (3)

- 블록 다이어그램 구성
- 함수 > 프로그래밍 > 구조 > For 루프
- 함수 > 프로그래밍 > 숫자형
- 함수 > 수학 > 기본&특수 함수 > 삼각함수
- 터널모드 > 마지막 값

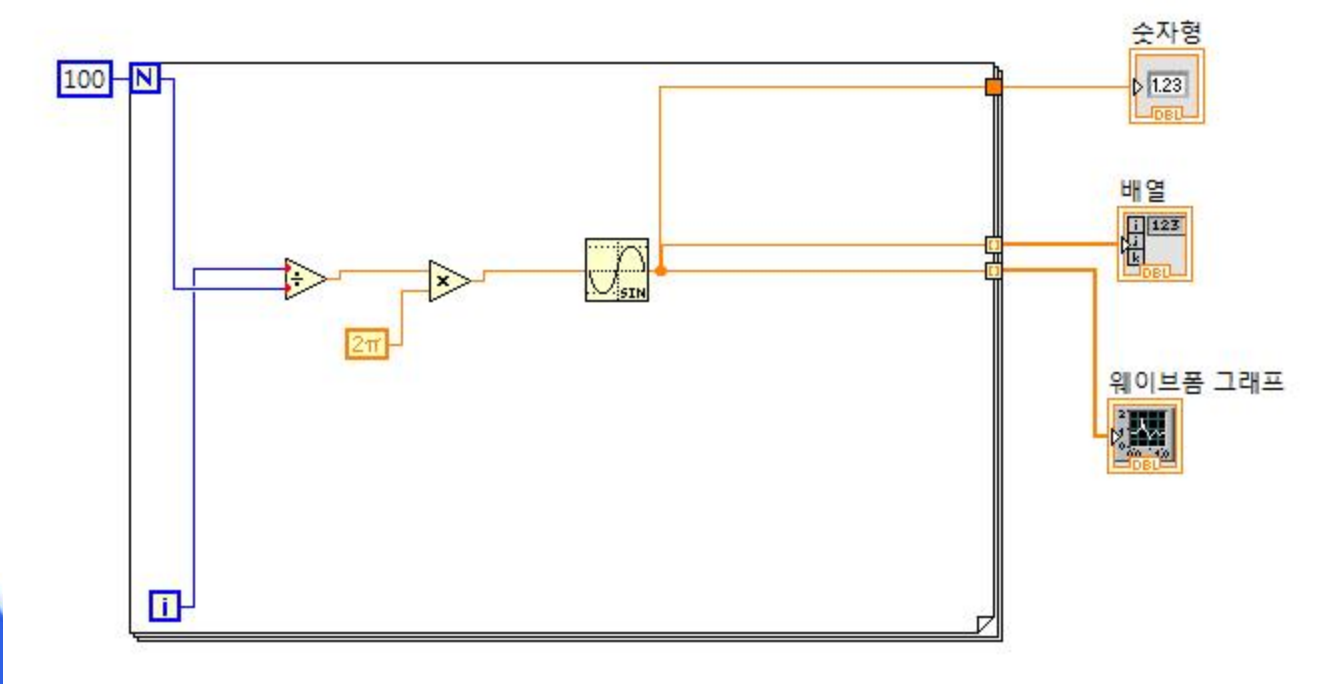

# 예 고

### ✤ LabVIEW 연습

- 일반적인 계측 시스템의 구성
- LabVIEW를 이용한 신호 측정
- 연습 5 : 수식 노드
  연습 6 : 신호 생성
  연습 7 : 신호 분석

### ◆ 실험 데이터 처리 방법

- 모집단과 표본
- 평균과 표준편차
- 오차
- 표와 그래프